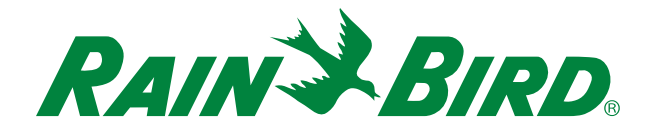

## Program your irrigation controller from anywhere, anytime!

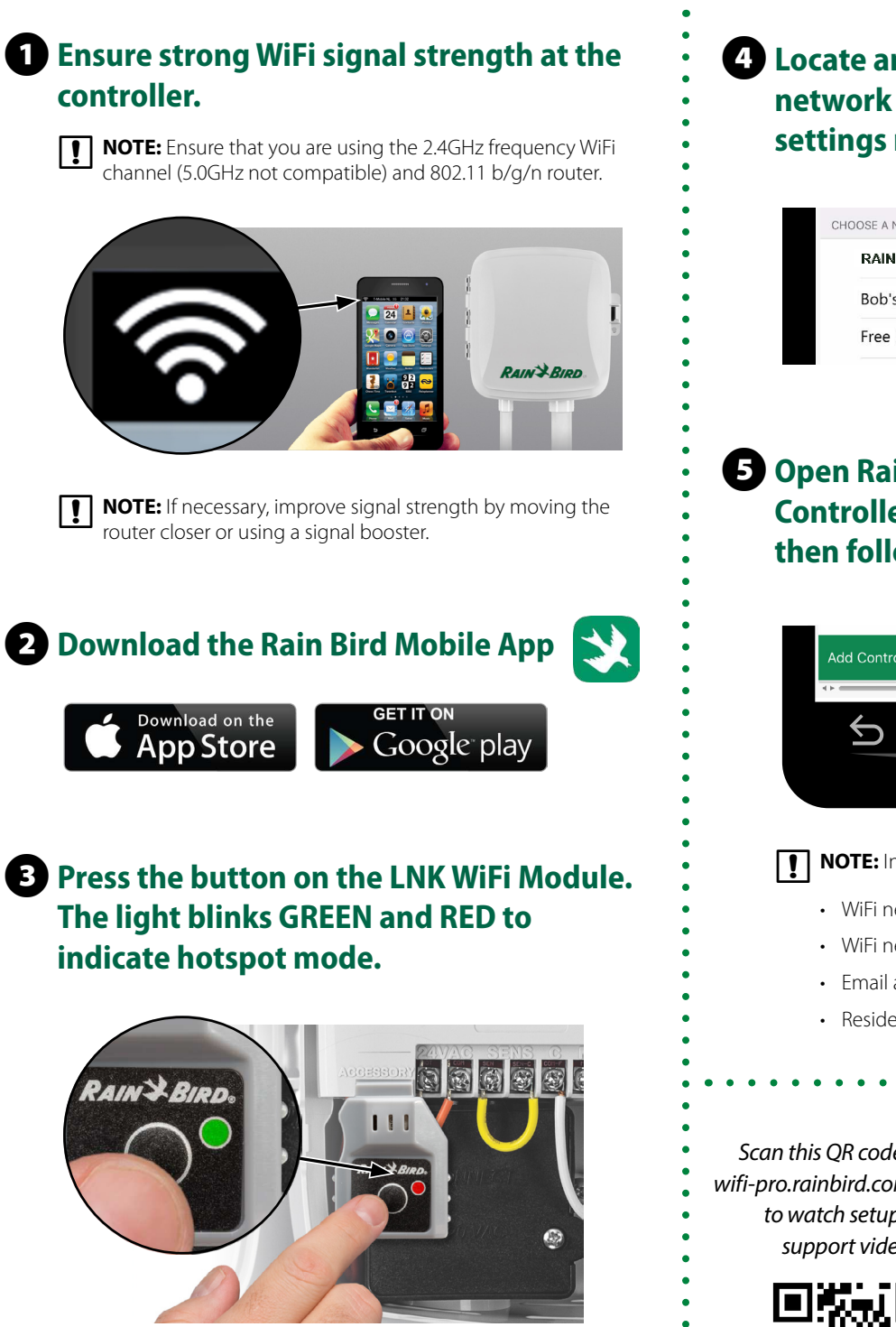

## 4 Locate and connect to the Rain Bird network in the phone/tablet's WiFi settings menu.

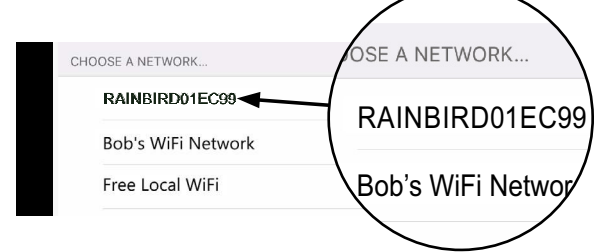

**5** Open Rain Bird app and select Add Controller (bottom left of screen), then follow Setup Wizard

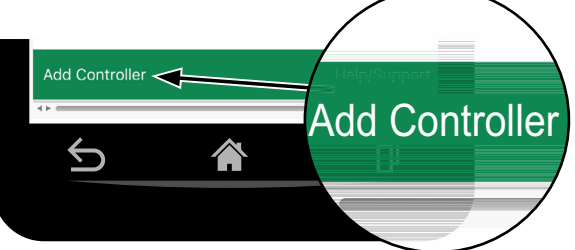

NOTE: Information you will need for setup

- WiFi network name (SSID)
- WiFi network password
- · Email address
- Residence Zip Code

Scan this QR code or visit wifi-pro.rainbird.com/support to watch setup and support videos.

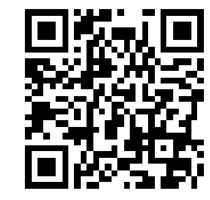

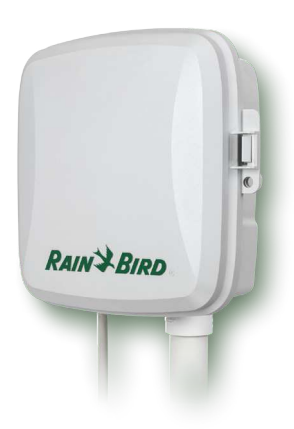

## The Rain Bird Mobile App

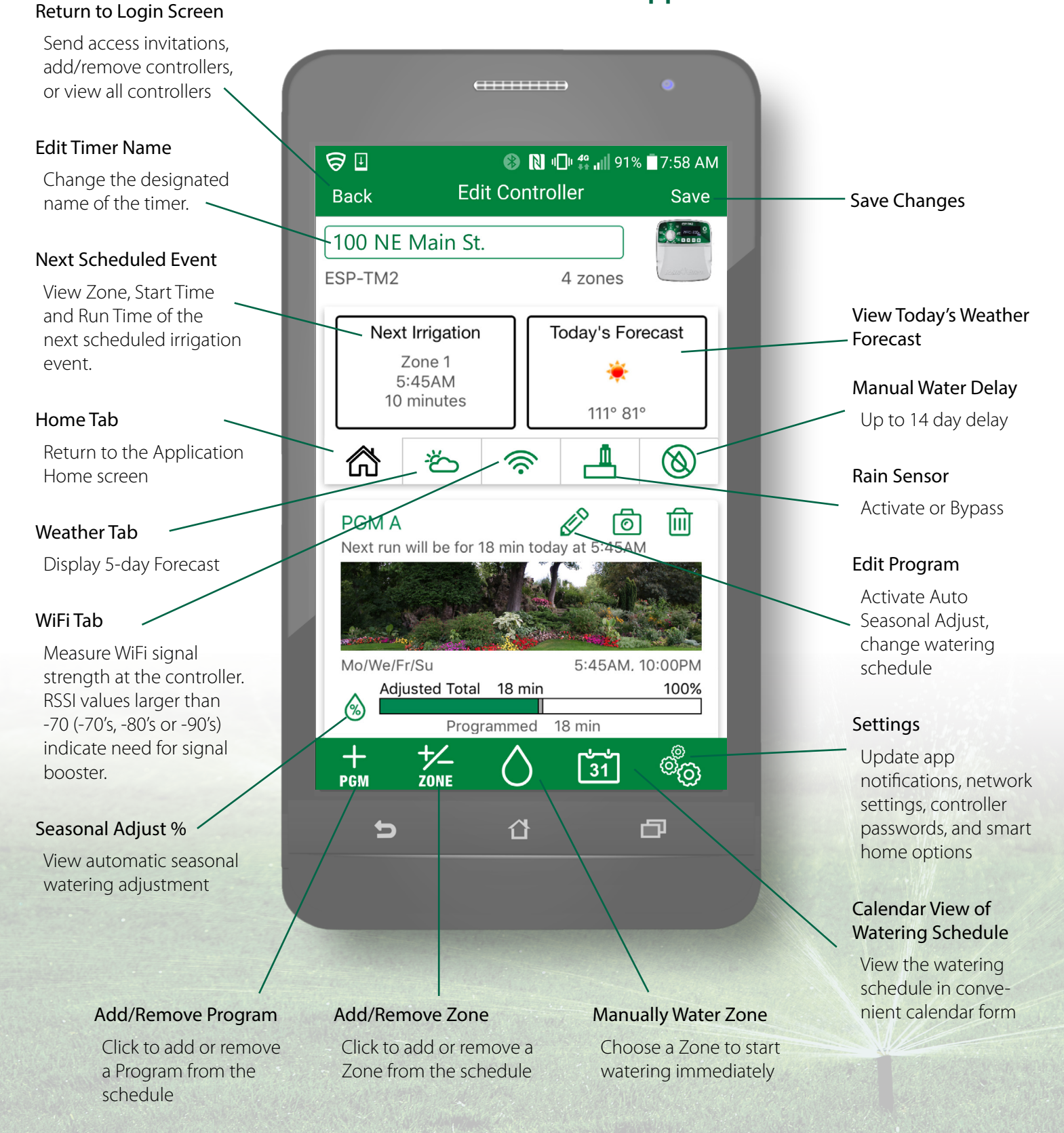

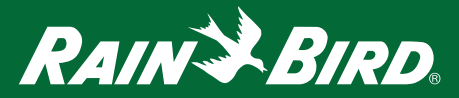